| Form A                                  | Form A Crosswalk of changes. * Any section not identified on the crosswalk does not have any changes                                                                                                    |                                                                                                    |                              |  |  |  |
|-----------------------------------------|----------------------------------------------------------------------------------------------------|----------------------------------------------------------------------------------------------------|------------------------------|--|--|--|
| Section of DBidS                        | Current Language                                                                                                    | Revised Language                                                                                                    | Screenshot file              |  |  |  |
| Business<br>Organization<br>Information | Indicate how your business<br>organization will be bidding (choose<br>only one).                                                                                                    | Indicate how your business organization will be bidding.                                                                                                    | DBidS Form A<br>Screenshot 1 |  |  |  |
| Contact person                          | Provide the name(s) of the person(s)<br>who should be contacted to answer<br>questions regarding the business or<br>network organization. You must click<br>the <b>Add Contact Person</b> button in<br>order for this information to be saved<br>below. You may enter more than one<br>Contact Person. (maximum 5). Once<br>you have entered the names of your<br>Contact Person(s) scroll down to verify<br>the name(s) was entered correctly. | Provide the name(s) of the person(s) who should<br>be contacted to answer questions regarding the<br>business organization. You must click the <b>Add</b><br><b>Contact Person</b> button in order for this<br>information to be saved below. You may enter<br>more than one contact person (maximum 5). Once<br>you have entered the names of your contact<br>person(s) scroll down to verify the name(s.) | DBidS Form A<br>Screenshot 1 |  |  |  |
| Authorized<br>Official                  | Provide the name(s) and title(s) of<br>authorized officials or key personnel<br>for the business organization or<br>network. You must click the <b>Add</b><br><b>Authorized Official or Key Personnel</b><br><b>button</b> in order for this information to<br>be saved below. Once you have<br>entered the names of your authorized<br>official or key personnel scroll down to<br>verify that the names were entered<br>correctly.            | Provide the name(s) and title(s) of authorized<br>officials or key personnel for the business<br>organization . You must click the <b>Add Authorized</b><br><b>Official or Key Personnel</b> button in order for this<br>information to be saved below. Once you have<br>entered the names of your authorized official or<br>key personnel scroll down to verify the names.                                 | DBidS Form A<br>Screenshot 2 |  |  |  |

| Accreditation    | All locations must meet Medicare            | By the close of the bid window, all locations must  |                  |  |
|------------------|---------------------------------------------|-----------------------------------------------------|------------------|--|
| Information      | enrollment requirements, including          | meet Medicare enrollment requirements,              |                  |  |
|                  | being accredited for all items in the       | including being accredited for all items in the     |                  |  |
|                  | product category(s) and CBA for which       | product category(s) for which you are bidding. As   |                  |  |
|                  | the bidder is submitting a bid, by the      | required by 42 CFR § 414.414 (c), each bidder       |                  |  |
|                  | close of the bid window. As required        | must be enrolled, meet quality standards, and be    |                  |  |
|                  | by 42 CFR §414.414 (c), each bidder         | accredited in order to be awarded a contract.       |                  |  |
|                  | must be enrolled, meet quality              | Individual locations must be accredited to be       |                  |  |
|                  | standards and be accredited in order        | included on the contract.                           |                  |  |
|                  | to be awarded a contract. Individual        |                                                     |                  |  |
|                  | locations of a supplier with multiple       | Select the name(s) of the Medicare-approved         | DBidS Screenshot |  |
|                  | locations must separately meet these        | accreditation organization(s) that has accredited   | CreateSupplier4  |  |
|                  | requirements to be included in a            | your business for the product category(s) for       |                  |  |
|                  | contract offer.                             | which you are bidding.                              |                  |  |
|                  |                                             |                                                     |                  |  |
|                  | Select the name(s) of the Medicare-         | You must click the Add Accreditation button         |                  |  |
|                  | approved organization(s) that has           | below for this information to be saved.             |                  |  |
|                  | accredited your location(s).                |                                                     |                  |  |
|                  |                                             |                                                     |                  |  |
|                  | You must click the <b>Add Accreditation</b> |                                                     |                  |  |
|                  | button below for this information to        |                                                     |                  |  |
|                  | be saved.                                   |                                                     |                  |  |
| Accreditation    | I understand that each bidder must          | I acknowledge and understand that I, as a bidder,   |                  |  |
| Information-     | have a location or locations that are       | must be properly accredited to furnish the specific |                  |  |
| (acknowledgement | accredited to furnish the specific          | item(s) and service(s) included in the bid. This    | DBidS Form A     |  |
| statement)       | product(s) and service(s) included in       | information must be on file in each location's      | Screenshot 2     |  |
|                  | the bid.                                    | Medicare enrollment record (i.e., Provider          |                  |  |
|                  |                                             | Enrollment, Chain and Ownership System (PECOS))     |                  |  |
|                  |                                             |                                                     |                  |  |

| Licensure | All bidders must meet Medicare enrollment         | By the close of the bid window, all locations must       |              |  |
|-----------|---------------------------------------------------|----------------------------------------------------------|--------------|--|
|           | requirements, including possessing all            | meet Medicare enrollment requirements,                   |              |  |
|           | applicable state license(s) for the product       | including possessing all applicable state license(s)     |              |  |
|           | Bidders will be disgualified if they do not meet  | for the product category(s) and areas for which          |              |  |
|           | all state licensure requirements for applicable   | you are bidding. Bidders will be disqualified if         |              |  |
|           | product categories and for every state in the     | they do not meet all state licensure requirements        |              |  |
|           | CBA. Every location of the bidder is responsible  | for the applicable product categories and for            |              |  |
|           | for having all license(s) for each state in which | every state in a CBA. For bid evaluation purposes,       |              |  |
|           | It furnishes items/services. If there is a multi- | each location is not required to have licenses for       |              |  |
|           | applicable license(s) for every state in the CBA. | every state in the CBA as long as each state has a       |              |  |
|           | For bid evaluation purposes, each location is     | bidding location licensed for the product category.      |              |  |
|           | not required to have licenses for every state in  | Every location of the bidder is responsible for          |              |  |
|           | the CBA as long as each state has a bidding       | having all applicable license(s) for each state in       | DBidS Form A |  |
|           | location licensed for the product category.       | which it furnishes items and services. If there is a     | Screenshot 3 |  |
|           | Some states may not require a license to          | multi-state CBA, the bidder must collectively have       |              |  |
|           | furnish certain items in a product category.      | all applicable license(s) for every state in the CBA.    |              |  |
|           | Please check the licensure directory on the       |                                                          |              |  |
|           | NSC website, which serves as a guide and the      | Some states may not require a license to furnish         |              |  |
|           | Licensure for Bidding Suppliers fact sheet on     | certain items in a product category. Please check        |              |  |
|           |                                                   | the <u>licensure directory</u> on the NSC website, which |              |  |
|           |                                                   | serves as a guide and the <u>Licensure for Bidding</u>   |              |  |
|           |                                                   | Suppliers fact sheet on the CBIC website.                |              |  |
|           |                                                   |                                                          |              |  |
|           |                                                   |                                                          |              |  |
|           |                                                   |                                                          |              |  |
|           |                                                   |                                                          |              |  |

| Licensure-<br>continued<br>(acknowledgement<br>statement)     | I understand that each supplier<br>location is responsible for having all<br>applicable state licenses for each state<br>in which it provides services. Each<br>location is not required to have                                                                                                    | I acknowledge and understand that I, as a bidder,<br>have all applicable state licenses for every item in<br>the product category and for each CBA for which I<br>am bidding. This information must be on file in<br>each location's Medicare enrollment record (i.e.,                                                                                                    | CreateSupplier5_<br>seq_1.png |
|---------------------------------------------------------------|----------------------------------------------------------------------------------------------------|----------------------------------------------------------------------------------------------------|-------------------------------|
|                                                               | long as there is a licensed location for<br>each state.                                                                                                    | (PECOS))                                                                                                    |                               |
| Business<br>Information (the<br>Blue Header on<br>the Section | Business Information                                                                                                    | Business Information- Years in Business                                                                                                    | CreateSupplier5_<br>seq_1.png |
| Type of Business                                              | Select the business type that describes<br>your organization. Bidders must<br>submit certain financial documents<br>based on the type of business<br>identified in this response. Refer to<br>the Request for Bid (RFB) instructions<br>a list of required financial documents.<br>Go to<br>http://www.dmecompetitivebid.com/f<br>inancialrequirements for additional<br>information. | Select the business type that describes your<br>organization. Bidders must submit certain<br>financial documents based on the type of business<br>identified in this response. Refer to the Request<br>for Bid (RFB) instructions for a checklist of<br>required financial documents.<br>Go to:<br>http://www.dmecompetitivebid.com/financialreq<br>uirements for additional information . | DBidS Form A<br>Screenshot 3  |
| Service Delivery                                              | Retail Location with Home Delivery<br>Mail Orders<br>Home Delivery                                                                                                    | Retail Location with Home Delivery<br>Mail Order<br>Home Delivery                                                                                                    | DBidS Form A<br>Screenshot 4  |

| Competitive                                                          | Competitive Bidding Area (CBA) and                                                                                                    | Select Competitive Bidding Area (CBA) and                                                                                                    |                              |  |
|----------------------------------------------------------------------|----------------------------------------------------------------------------------------------------|----------------------------------------------------------------------------------------------------|------------------------------|--|
| <b>Bidding Area</b>                                                  | Product Category                                                                                                    | Product Category                                                                                                    |                              |  |
| (CBA) and Product<br>Category (the Blue<br>Header on the<br>Section) |                                                                                                    | (Only changing the name on Blue Header )                                                                                                    | DBidS Form A<br>Screenshot 4 |  |
| Location<br>Information<br>Accuracy                                  | Please review the information above<br>for your primary location, if any data is<br>inaccurate, select <b>No</b> and provide<br>details in the text box identifying the<br>inaccurate data and provide correct<br>information                                                                                                    | Please review the information above for your<br>primary location. If any of the information is<br>inaccurate, select <b>No</b> and provide the correct<br>information in the text box.                                                                                                    | DBidS Form A<br>Screenshot 5 |  |
| Competitive<br>Bidding Area<br>(CBA) and Product<br>Category         | Select the CBA(s) and product<br>category(s) for which your<br>organization is submitting a bid(s).<br>The CBA and product category<br>combinations appear below. You must<br>check the box in the right column for<br>each combination for which you are<br>submitting a bid. After you have made<br>your selection, click the Add CBA/PCs<br>button to save your selection(s).<br>Later in the application, you will be<br>required to identify the locations<br>within a CBA that will provide<br>competitively bid items. | The CBA and product category combinations<br>appear below. You must check the box in the<br>right column for each combination for which you<br>are submitting a bid. After you have made your<br>selection, click the <b>Add CBA/PCs</b> button to save<br>your selection(s).<br>Select the CBA(s) and product category(s) that<br>your primary location will be servicing.<br>The primary location must select at least one<br>CBA/product category combination | DBidS Form A<br>Screenshot 5 |  |

| CBA/ Product       | Displayed below is a summary of the     | Displayed below is a summary of the CBA(s) and     |              |
|--------------------|-----------------------------------------|----------------------------------------------------|--------------|
| Category List      | CBA(s) and Product Categories for       | Product Categories that you have selected. Please  | DBidS Form A |
|                    | which you intend to submit a bid.       | review for accuracy.                               | Screenshot 5 |
|                    | Please review for accuracy.             |                                                    |              |
| Form A: Primary    | Please provide the requested            | Please provide the requested information for       |              |
| location Specific  | information for your primary location.  | your primary location. This is the location (PTAN) |              |
| Information        | This is the location (PTAN) that you    | that you used when you registered for a User ID    | DBidS Form A |
| (header)           | used when you registered for a User ID  | and password to access DBidS. The information      | Screenshot 6 |
|                    | and password to access DBidS.           | provided is from your enrollment record in the     |              |
|                    |                                         | Provider Enrollment, Chain and Ownership System    |              |
|                    |                                         | (PECOS.)                                           |              |
| Competitive        | Competitive Bidding Area (CBA) and      | Competitive Bidding Area (CBA) and Product         |              |
| Bidding Area       | Product Category                        | Category- Primary Location                         |              |
| (CBA) and Product  |                                         |                                                    | DBidS Form A |
| Category (the Blue |                                         | (Only changing the name on Blue Header )           | Screenshot 7 |
| Header on the      |                                         |                                                    |              |
| Section)           |                                         |                                                    |              |
|                    |                                         |                                                    |              |
| Form A: Assign     | Your primary location is listed below.  | Your primary location is listed below.             |              |
| Locations          | click View/Modify to go to the location |                                                    |              |
|                    | to view, modify or complete             | To view, modify or complete information for a      |              |
|                    | information for the location.           | location, click on View/Modify.                    |              |
|                    |                                         |                                                    | DBidS Form A |
|                    | If the location status is Update        | If the location status is Update Available, this   | Screenshot 8 |
|                    | Available your PECOS record contains    | means there has been an update to your PECOS       |              |
|                    | new information. Click Refresh          | record. Click Refresh Location to view updated     |              |
|                    | Location to view updated information    | information for the location.                      |              |
|                    | for the location.                       |                                                    |              |
|                    |                                         |                                                    |              |

| Form A: Summary | Displayed below is a summary for the<br>location(s) for which you are<br>submitting a bid. Please carefully<br>review the information you provided<br>on Form A application information for<br>accuracy. You may modify your<br>information or add a new location. If<br>you do not wish to make any changes<br>or add another location, select <b>NEXT</b> .<br>Only locations identified by the PTAN<br>listed on this summary page will be<br>eligible to be awarded a contract and<br>to receive payment under the<br>DMEPOS Competitive Bidding<br>Program. You cannot use the same 10- | Displayed below is a summary of all the<br>information for the location(s) included on your<br>bid. Please carefully review it for accuracy. You<br>may modify your information or add a new<br>location. If you do not wish to make any changes<br>or add another location, select <b>Next</b> . Only<br>locations identified by the PTAN listed on this<br>summary page will be eligible to be awarded a<br>contract and to receive payment under the<br>DMEPOS Competitive Bidding Program. You<br>cannot use the same 10-digit PTAN for each<br>location. To make any changes, click <b>Edit</b> . | DBidS Form A<br>Screenshot 9 |  |
|-----------------|----------------------------------------------------------------------------------------------------|----------------------------------------------------------------------------------------------------|------------------------------|--|
|                 | DMEPOS Competitive Bidding<br>Program. You cannot use the same 10-<br>digit PTAN for each location. To make<br>any changes, click <b>EDIT</b> .                                                                                                    |                                                                                                    |                              |  |
|                 |                                                                                                    |                                                                                                    |                              |  |
|                 |                                                                                                    |                                                                                                    |                              |  |

|  |  | <br> |
|--|--|------|
|  |  |      |
|  |  |      |
|  |  |      |
|  |  |      |
|  |  |      |
|  |  |      |
|  |  |      |
|  |  |      |
|  |  |      |